# **POLYCOM**°

### SoundStructure VoIP Interface

## Quick Upgrade Guide

Follow these steps to upgrade your existing SoundStructure System from a TEL1 or TEL2 based design to a SoundStructure VoIP Interface. Refer to the latest SoundStructure Design Guide for additional design information.

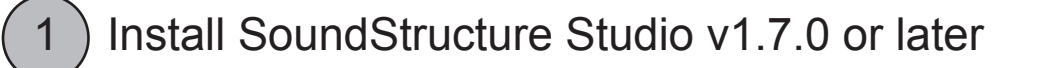

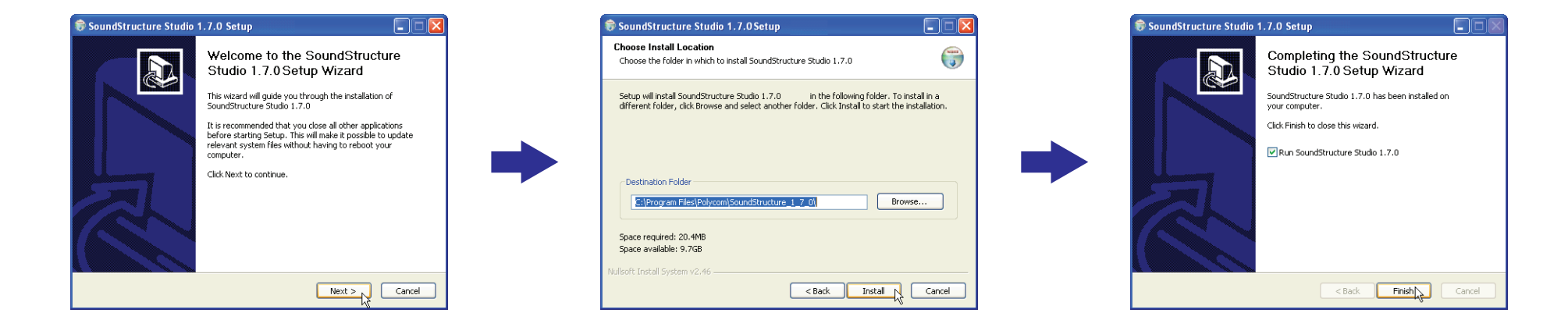

2

Run SoundStructure Studio, connect to your SoundStructure system, and 'Get' the configuration from the devices

Copyright 2011 Polycom Inc. All rights reserved.

#### If you have a functional SoundStructure system, save your online project to your computer

|                                                                                                    | Save As                                                          |                             |                | ? 🔀  |                                                                                                    |
|----------------------------------------------------------------------------------------------------|------------------------------------------------------------------|-----------------------------|----------------|------|----------------------------------------------------------------------------------------------------|
|                                                                                                    | Save in:                                                         | 🚞 projects                  | 💌 🔇 🌶 📂 🖽-     |      |                                                                                                    |
| SoundStructure Studio - [P         File       Connect       Tools       Help         Project1       New Project       Open       Close Project1         Automixer       Presets       Ogic       Save Project1         Uring       Recent Projects       Exit | My Recent<br>Documents<br>Desktop<br>My Documents<br>My Computer | File name:<br>Save as type: | example_system | Save | Save Current Settings<br>The current settings are different from the preset.<br>"Power-On"<br>Would you like to:<br>Overwrite preset "Power-On"<br>Save settings to a new preset<br>Discard current settings<br>OK Cancel<br>(Only appears if changes have<br>been made to the project ) |

SoundStructure Studio - [Project1] Connect Tools Help

Console

Disconnect

Add to Address Book

Channels

Matrix

🗐 Logic

📄 Eivents Wiring

Automixe 📋 Presets

System

Meter Opti

Signal Act

File

🖃 📄 Project1

😑 🧭 Example

If system is already running firmware v1.5.0, select disconnect to take the system offline and go to Step 6.

3

5

Update your SoundStructure system to SoundStructure firmware v1.5.0 or later.

| SoundStructure Studio - [example_system]                                                                                                    |       |                                                                                            |            |                                               |                |
|----------------------------------------------------------------------------------------------------|-------|--------------------------------------------------------------------------------------------|------------|-----------------------------------------------|----------------|
| File Connect Tools Help                                                                                                    |       | Open                                                                                       |            |                                               | ? 🔀            |
| example System         Matrix         Automixer         Presets         Logic         Events         Wring             Meter Options         Signal Activity Threshold:         Image: Comparison of the system             Presets         Digic         Events         Wring             Meter Options             Signal Activity Threshold:             Image: Comparison of the system             Peak Decay             Peak Reset             Image: Comparison of the system             Image: Comparison of the system             Image: Comparison of the system             Image: Comparison of the system | Apply | Look in:<br>My Recent<br>Documents<br>Desktop<br>My Documents<br>My Computer<br>My Network | File name: | 0.bin<br>firmware-1.5.0.bin<br>Firmware files | Dpen<br>Cancel |

## 5 Update your SoundStructure system to SoundStructure firmware v1.5.0 or later (continued)

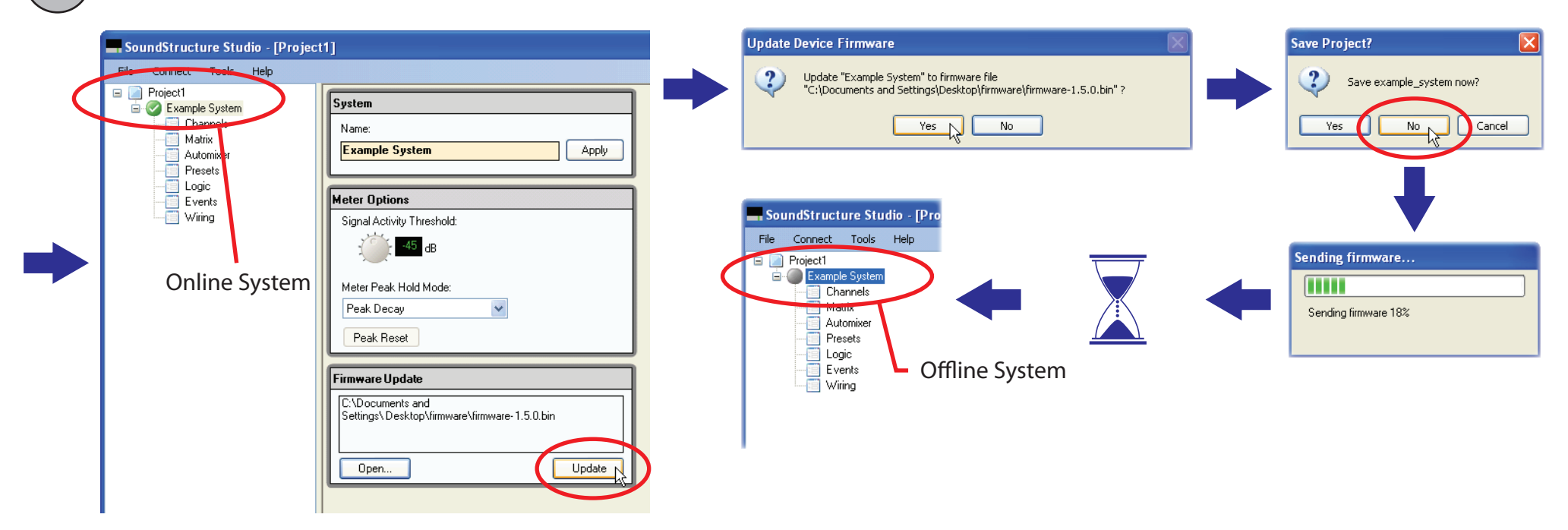

6

go to Step 7.

Run the Upgrade Plug-in Card Tool to upgrade your SoundStructure Studio project with a SoundStructure VoIP Interface plug-in card. If you already have a SoundStructure VoIP Interface-based configuration file,

SoundStructure Studio - [Project1] File Connect Tools Help 🖃 📄 Project1 Options... 🚊 🔘 Exampl Record Preset for Project1 l Cha Upgrade Plugin Cards for Project1 🗐 Mal xample system Automixer Presets 📋 Logic Meter Options Events 🗐 Wiring Signal Activity Thresh

| Upgrade Plugin Cards Wizard - Step: 1 of                                                 | f <b>2</b> |        |        |           | $\mathbf{\overline{\mathbf{X}}}$ |
|------------------------------------------------------------------------------------------|------------|--------|--------|-----------|----------------------------------|
| Select plugin cards to convert:<br>TEL1 (Device 1) To: No change<br>TEL2<br>VolP<br>None | ×          |        |        |           |                                  |
|                                                                                          |            |        | Unused | Channels: | :                                |
|                                                                                          |            |        | VoIP:  | 0         |                                  |
|                                                                                          | < Back     | Next > |        | Cancel    | ]                                |

# 6) Run the Upgrade Plug-in Card Tool (continued)

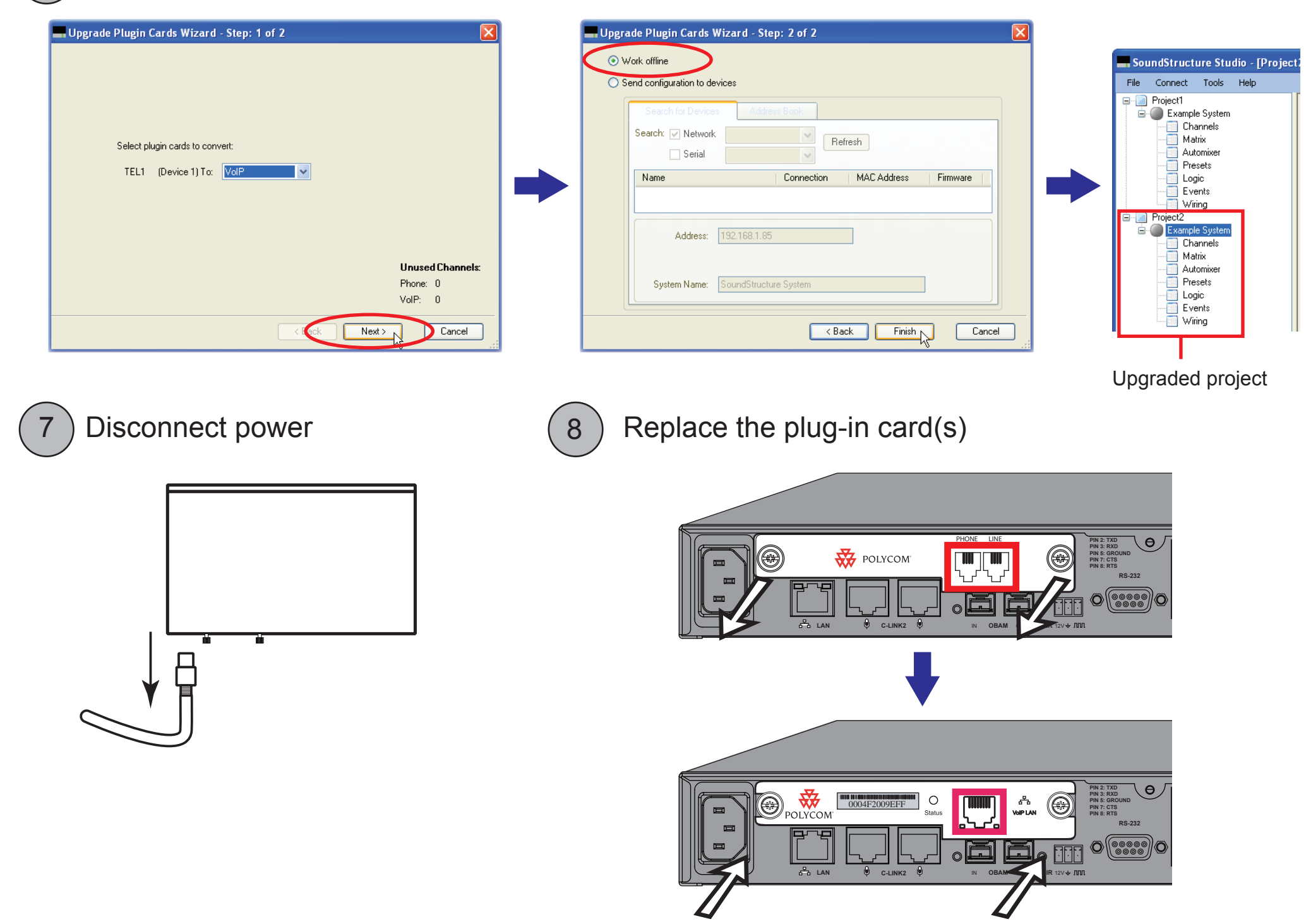

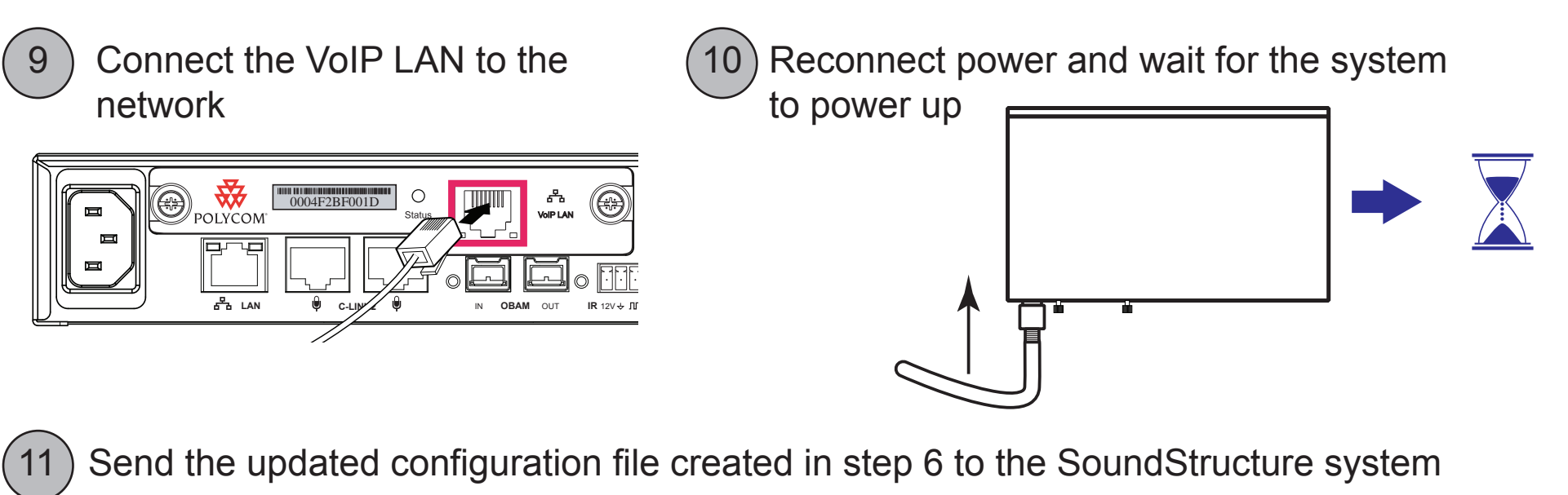

| $\smile$         |                                                                                                    | Connect to Devices                                                                                                    |
|------------------|----------------------------------------------------------------------------------------------------|----------------------------------------------------------------------------------------------------|
|                  | SoundStructure Studio - [Project2]                                                                                                    | Search for Devices Address Book                                                                                                    |
|                  | File Connect Tools Help                                                                                                    | Search: Vetwork 192.168.1.200 Refresh                                                                                                    |
|                  | Matrix<br>Automixer                                                                                                    | Name     Connection     MAC Address     Firmware       Image: Connection     192.168.1.85     00:04:f2:bf:01:3e     1.5.0   Send Configuration to System |
|                  | Presets Lugic Events Wing                                                                                                    | Send configuration to "Example System"?                                                                                                    |
|                  | Example System                                                                                                    | Example System                                                                                                    |
| Offline          | Automixer<br>Presets<br>Logic                                                                                                    | Auuress. 132.100.1.03                                                                                                    |
| System           | Events                                                                                                    | Get configuration from devices                                                                                                    |
|                  | SoundStructure Studio - [Project2]                                                                                                    | Send configuration to devices                                                                                                    |
|                  | File Connect Tools Help                                                                                                    |                                                                                                    |
|                  | Project1     Example System     Channels     Matrix     Automixer                                                                                                    |                                                                                                    |
|                  | Presets Logic Events                                                                                                    | Sending file                                                                                                    |
|                  | Wring     Protect     Constant     Constant     Constant     Constant     Constant     Constant     Constant     Constant     Constant     Constant     Constant     Constant     Constant     Constant | Processing file working Sending file 81%                                                                                                    |
| Online<br>System | - Matrix<br>- Automixer<br>- Presets<br>- Logic<br>Events                                                                                                    |                                                                                                    |
| /                |                                                                                                    |                                                                                                    |

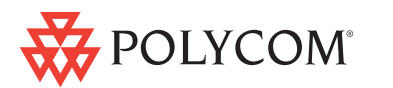

#### SoundStructure VoIP Interface

Follow these steps to configure your SoundStructure VoIP Interface. Refer to the latest SoundStructure Design Guide for additional SoundStructure design information and examples.

Confirm VoIP network settings or manually configure to match your environment

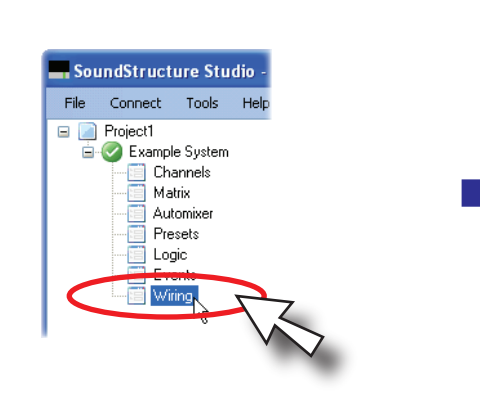

| Network Set               | tings                          |  |  |  |  |
|---------------------------|--------------------------------|--|--|--|--|
| 💿 Automati                | c configuration (DHCP)         |  |  |  |  |
| 🔘 Manual d                | configuration                  |  |  |  |  |
| IP Addr                   | ess: 192 . 168 . 1 . 85        |  |  |  |  |
| Netma                     | ask: 255 . 255 . 255 . 0       |  |  |  |  |
| Gatew                     | vay: 192.168.1.1               |  |  |  |  |
| DNS                       | <b>5 1</b> : 192 . 168 . 1 . 1 |  |  |  |  |
| DNS                       | 5 2:                           |  |  |  |  |
| NTP Serve                 | r: pool.ntp.org                |  |  |  |  |
|                           |                                |  |  |  |  |
|                           | Арру                           |  |  |  |  |
| RS232 Settir              | ngs                            |  |  |  |  |
| Baud Rate:                | 9600 bits per second           |  |  |  |  |
| Flow Control:             | No flow control                |  |  |  |  |
| Mode:                     | Command mode                   |  |  |  |  |
|                           | Apply                          |  |  |  |  |
|                           |                                |  |  |  |  |
| Device Log                |                                |  |  |  |  |
|                           | View Log                       |  |  |  |  |
| VoIP Setting              | \$                             |  |  |  |  |
| Edit Network Settings     |                                |  |  |  |  |
| Web Configuration         |                                |  |  |  |  |
| Local Configuration Reset |                                |  |  |  |  |
|                           | Local Configuration Reset      |  |  |  |  |

| 2 | Launch Web | Configuration | l Itility |
|---|------------|---------------|-----------|
| , |            | Configuration | Othity    |

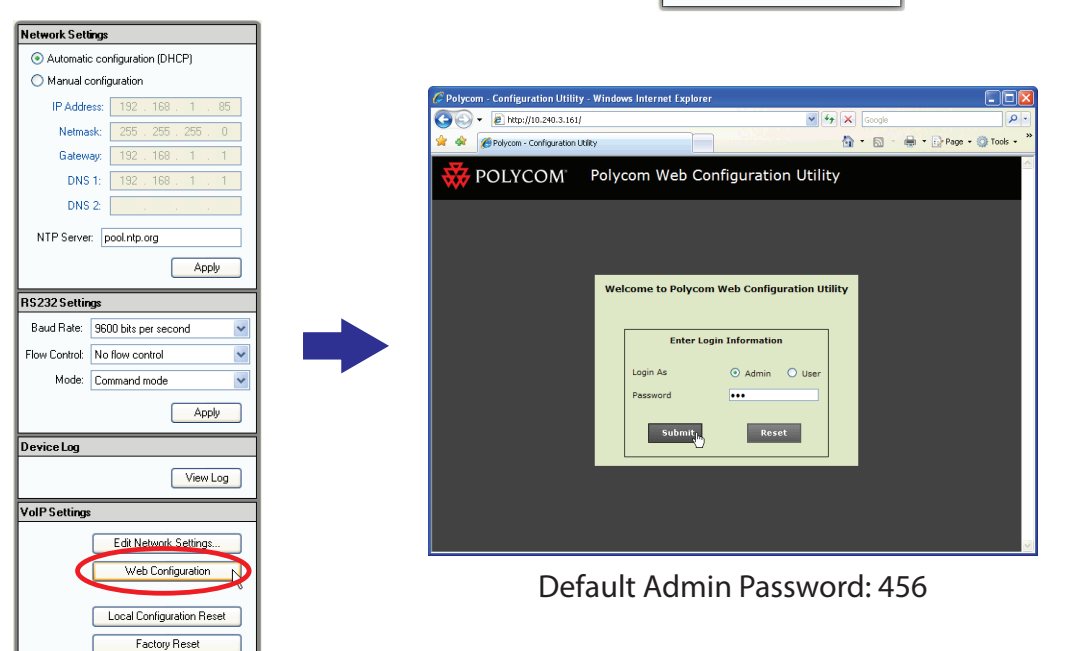

| VolP Network                                       | c Settings   | Project: P     | roject 🚺 |  |  |  |
|----------------------------------------------------|--------------|----------------|----------|--|--|--|
| √olP Network Se                                    | ettings      |                | 4        |  |  |  |
| <ul> <li>Automatic configuration (DHCP)</li> </ul> |              |                |          |  |  |  |
| 🔘 Manual config                                    | guration     |                |          |  |  |  |
| IP Address:                                        | 10 . 240     | . 3 . 161      |          |  |  |  |
| Netmask:                                           | 255 . 0      | . 0 . 0        |          |  |  |  |
| Gateway:                                           | 0.0          | . 0 . 0        |          |  |  |  |
| DNS 1:                                             | 0.0          | . 0 . 0        |          |  |  |  |
| DNS 2:                                             |              |                |          |  |  |  |
| VLAN ID: -1                                        | (-1 =        | No VLAN ID)    |          |  |  |  |
| DHCP Boot Serv                                     | er Settings  |                |          |  |  |  |
| DHCP E                                             | loot Server: | Custom + Optic | n 66 🔽   |  |  |  |
| DHCP Boot Se                                       | rver Option: | 160            | -        |  |  |  |
| DHCP Boot S                                        | erver Type:  | String         | ~        |  |  |  |
| DHCP Opti                                          | on 60 Type:  | ASCII string   | *        |  |  |  |
| Provisioning Ser                                   | ver Settings |                |          |  |  |  |
| Туре                                               | FTP Serve    | er             | ~        |  |  |  |
| Address                                            | 10.240.40    | 210            |          |  |  |  |
| Username                                           | PlcmSplp     |                |          |  |  |  |
| Password                                           | NREENNA      |                |          |  |  |  |
|                                                    |              | Apply          | Close    |  |  |  |

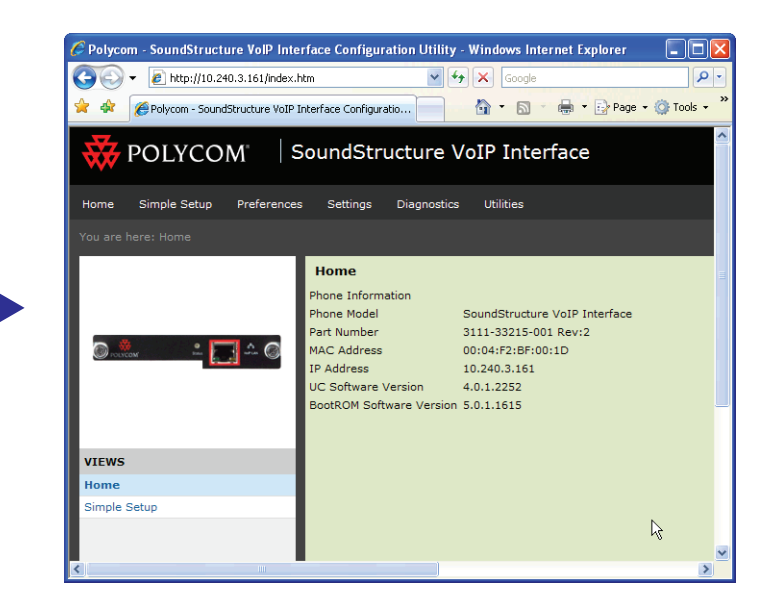

#### 14) Use Simple Setup to configure the SIP settings

Yes No

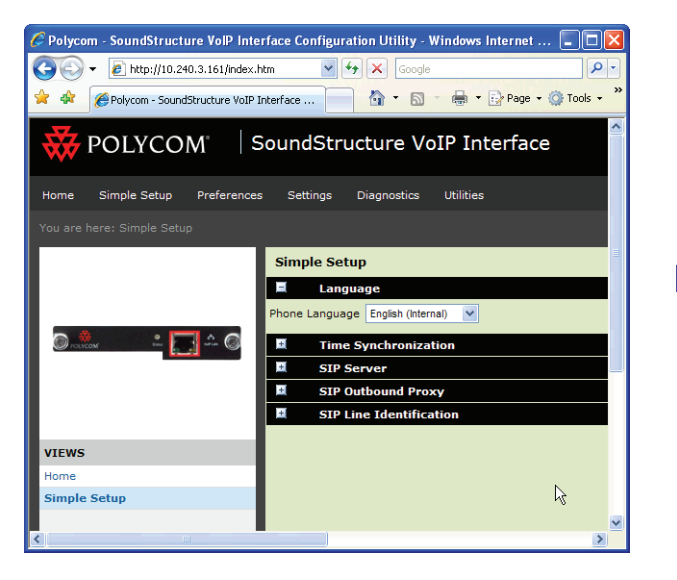

Confirmation

Do you want to save the configuration changes?

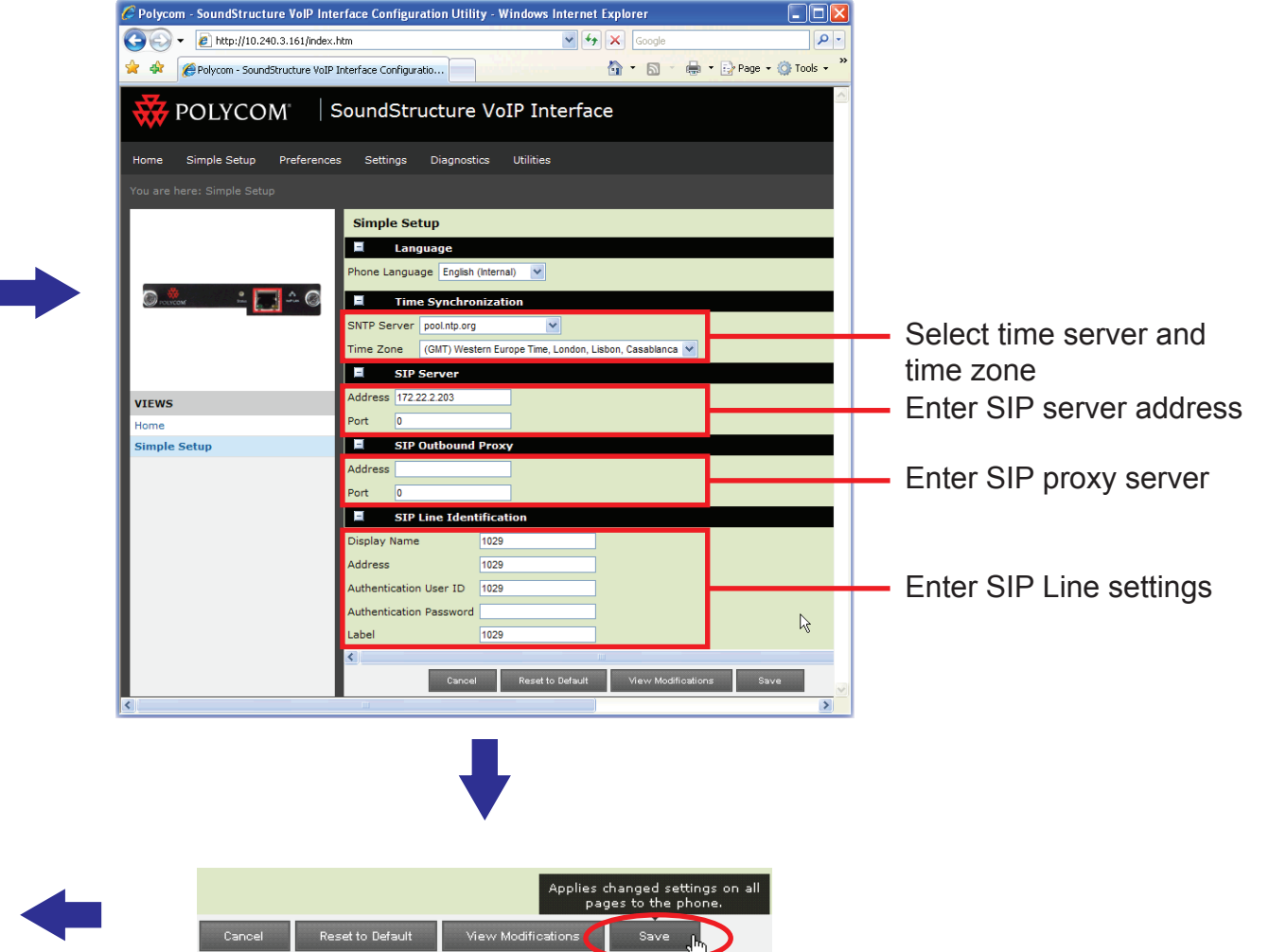

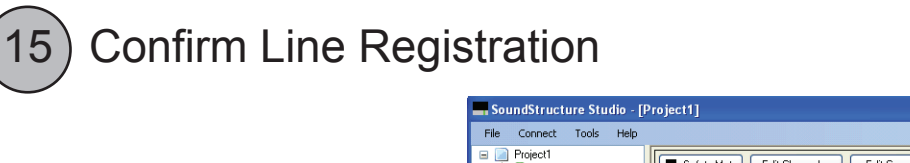

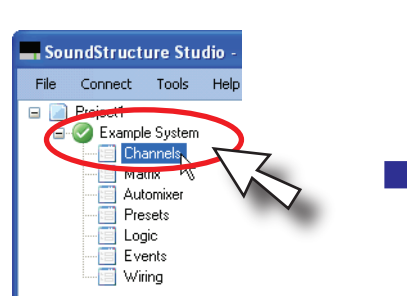

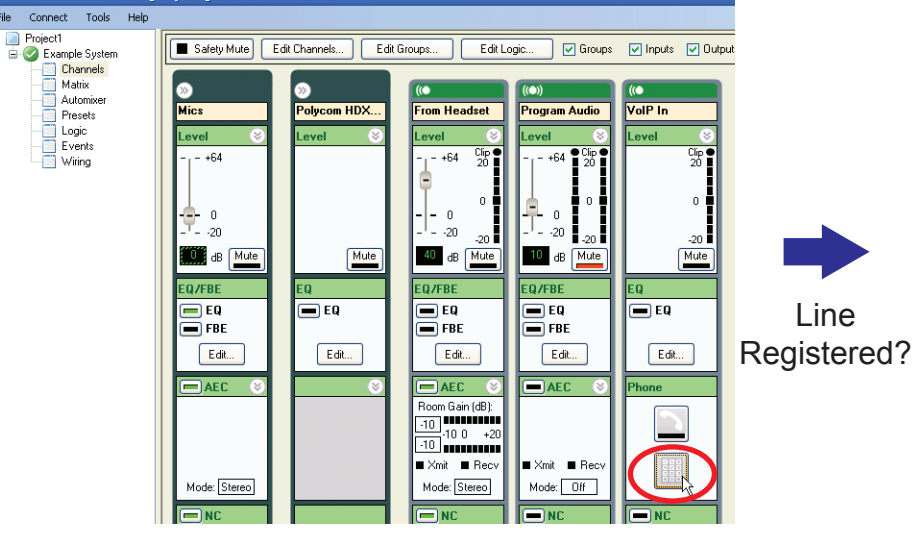

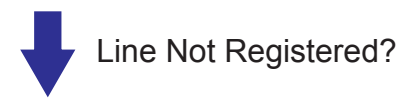

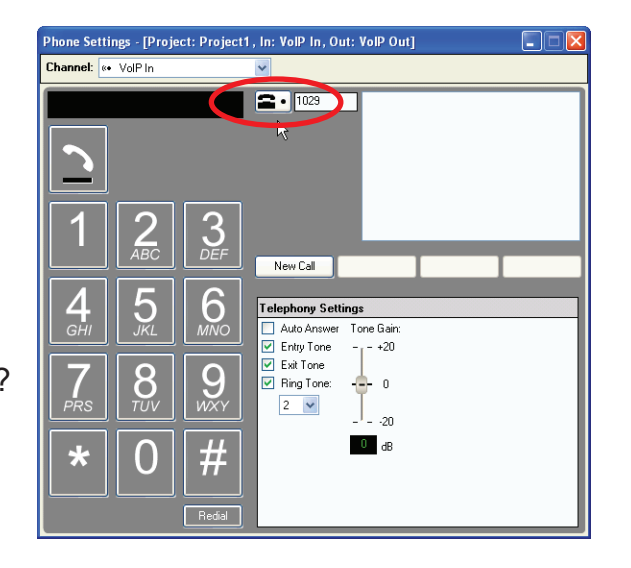

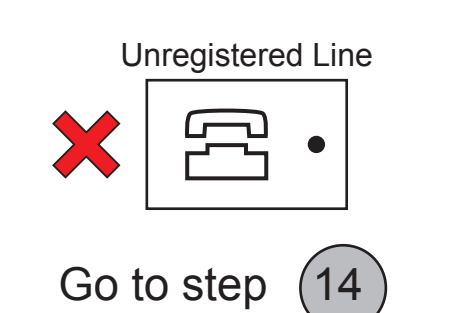

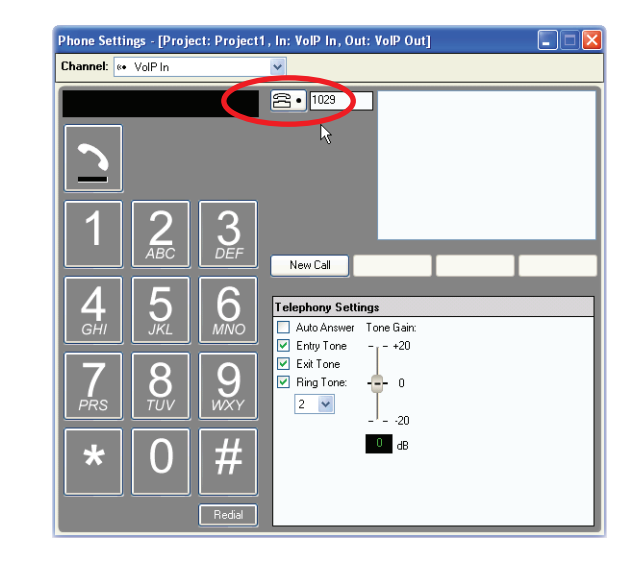

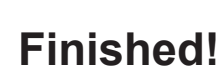

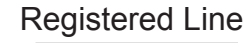

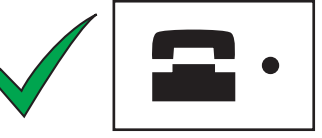